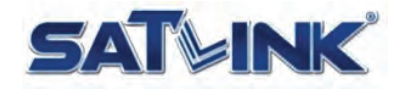

## ST-8802 32-Channel Digital TV Channel Filtering Optimizer/Encoder

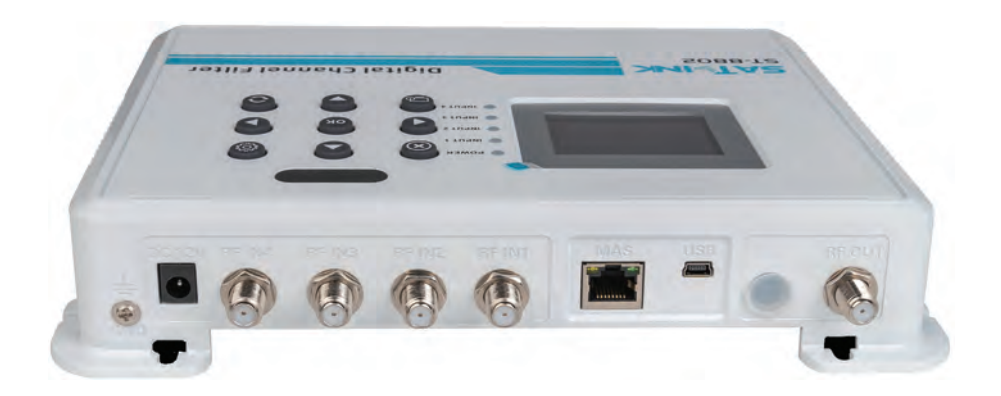

# Start Guide

v1.1 August, 2021

support@starlink7.com

### Introduction

Digital TV Channel Filter Captures up to 32 Terrestrial or Cable TV Channels to Deliver Multiplexed TV Signals over Coax Network

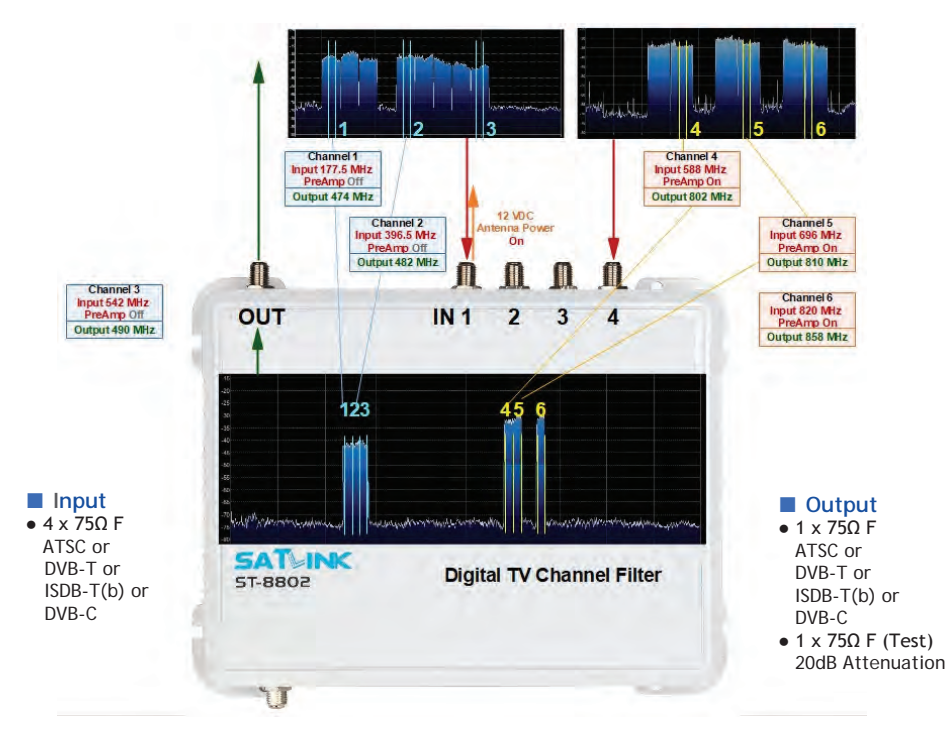

ST-8802 Digital TV Channel Filter provides a solution to compose up to 32 TV channels from aerial or cable TV source to deliver amplified TV signal.

- Programmable Terrestrial TV and Cable TV channel filter, combiner, converter, equalizer and amplifier
- Capture and compose 32 TV channels to multiplex output channel plan with Automatic Gain Control (AGC)
- Support all TV standards ATSC, DVB-T, ISDB-T(b), DVB-C with 6, 7 or 8 MHz channel bandwidth
- Compact, reliable, durable and cost-effective TV channel filter
- 4 input ports with integrated preamplifier and 12 VDC (antenna) power supply
- Adjustable output power level between 33 and 53 dBmV to drive signal coverage of multiple TVs

The operation of ST-8802 is intuitive by using on-panel keypad and 2.4" color LCD screen.

### Overview

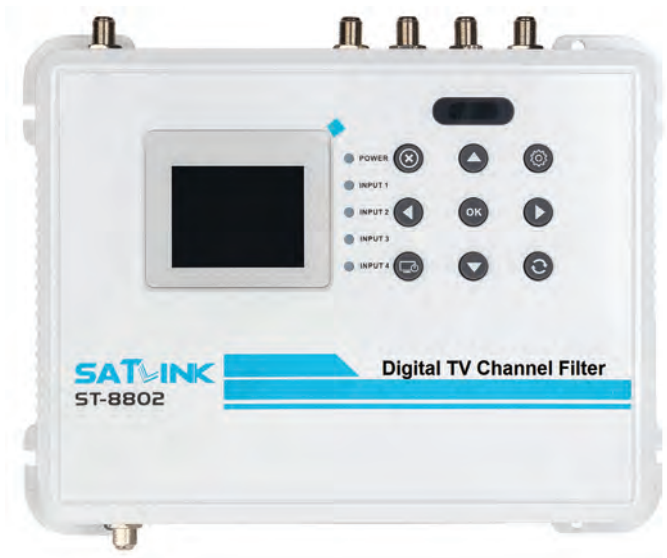

## Operation Panel 2 4" color I CD

### 2.4" COLOF LC Keypad

|                                     | Main Menu                                                                   |                                                 |  |  |  |  |
|-------------------------------------|-----------------------------------------------------------------------------|-------------------------------------------------|--|--|--|--|
|                                     | Confirm the se                                                              | lection                                         |  |  |  |  |
| $\odot$                             | Cancel or Exit                                                              |                                                 |  |  |  |  |
| $\odot$                             | Rotate screen l<br>vertically                                               | horizontally or                                 |  |  |  |  |
| ОК                                  | Confirm the se                                                              | lection                                         |  |  |  |  |
| · ◀►▲▼                              | Arrow keys to<br>between fields<br>increase / decisions<br>selected field v | traverse<br>or<br>rease<br>value                |  |  |  |  |
| • LEDs<br>• POWER<br>• INPUT 1 to 4 | solid red<br>flashing green<br>solid green                                  | Power is up<br>No RF input<br>RF input detected |  |  |  |  |

### Peripheral Interface

#### Front Panel

- OUT RF output,  $75\Omega$  F
- IN1 to IN4 Antenna or Cable RF Input,  $75\Omega$  F
- 1000Base-T Gigabit Ethernet, RJ-45
- Mini USB USB for software upgrade from PC
- 12VDC IN Power Input
- Back Panel
- TEST OUT \$\$ RF output test port, 75 $\Omega$  F, -20dB
- GND Grounding

### Package Content

- ST-8802 Channel Filter
- Mini USB-male / A-male cable
- AC/DC power adapter
- Start Guide

### TV Standards

- Cable TV (USA) J.83B
- Over-the-Air TV (USA) ATSC (8VSB), ATSC3
- Cable TV (EU, SA) DVB-C (J.83A/C)
- Over-the-Air TV (CO) DVB-T
- Over-the-Air (SA) ISDB-T(b)

### Installation Requirement

- Available video/audio source from Cable TV or antenna
- Available TV set
- Available electrical power socket

### LCD Menu Tree

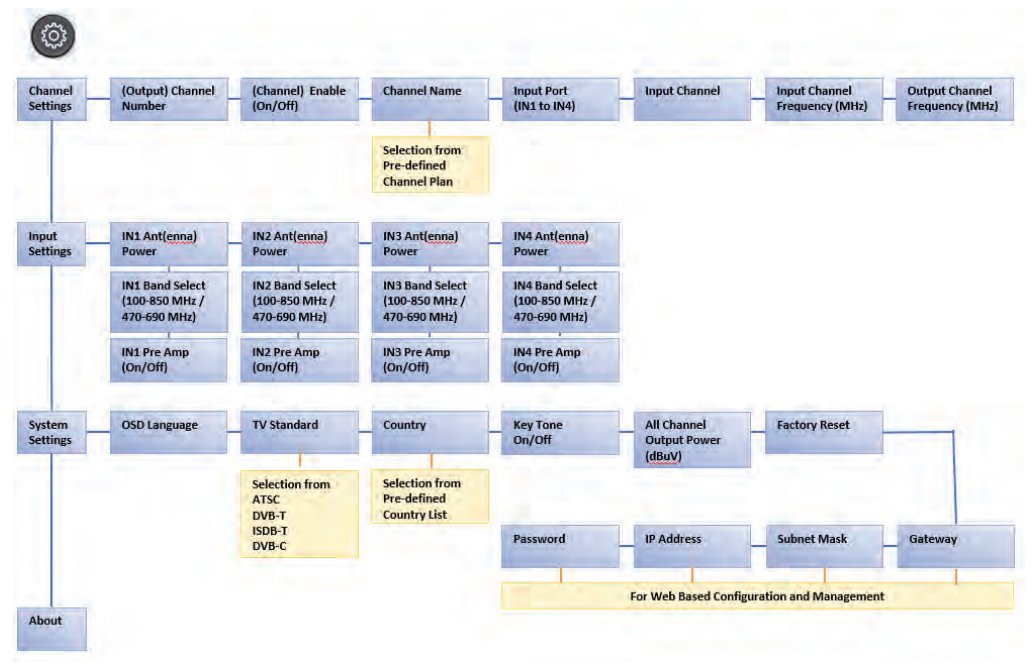

### Application Scenario (1)

ST-8802 can work with HDMI to RF modulator to combine multiple HDMI video channels with Terrestrial or Cable TV channels

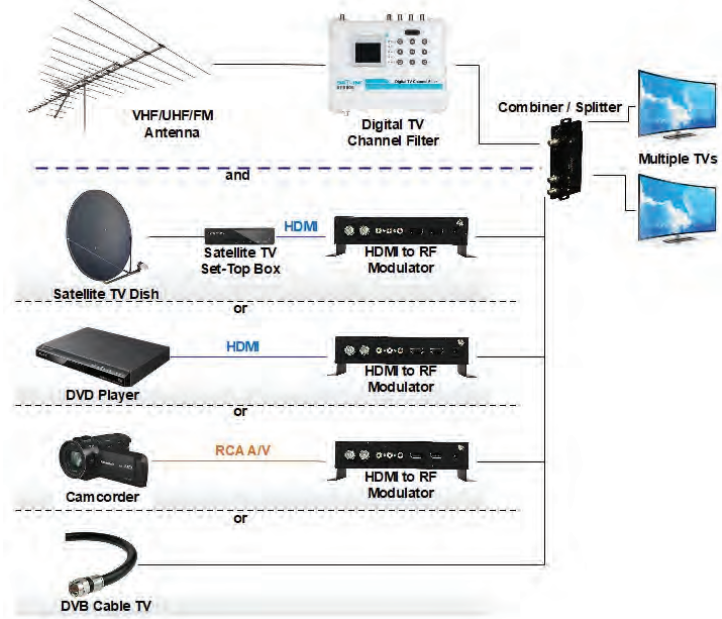

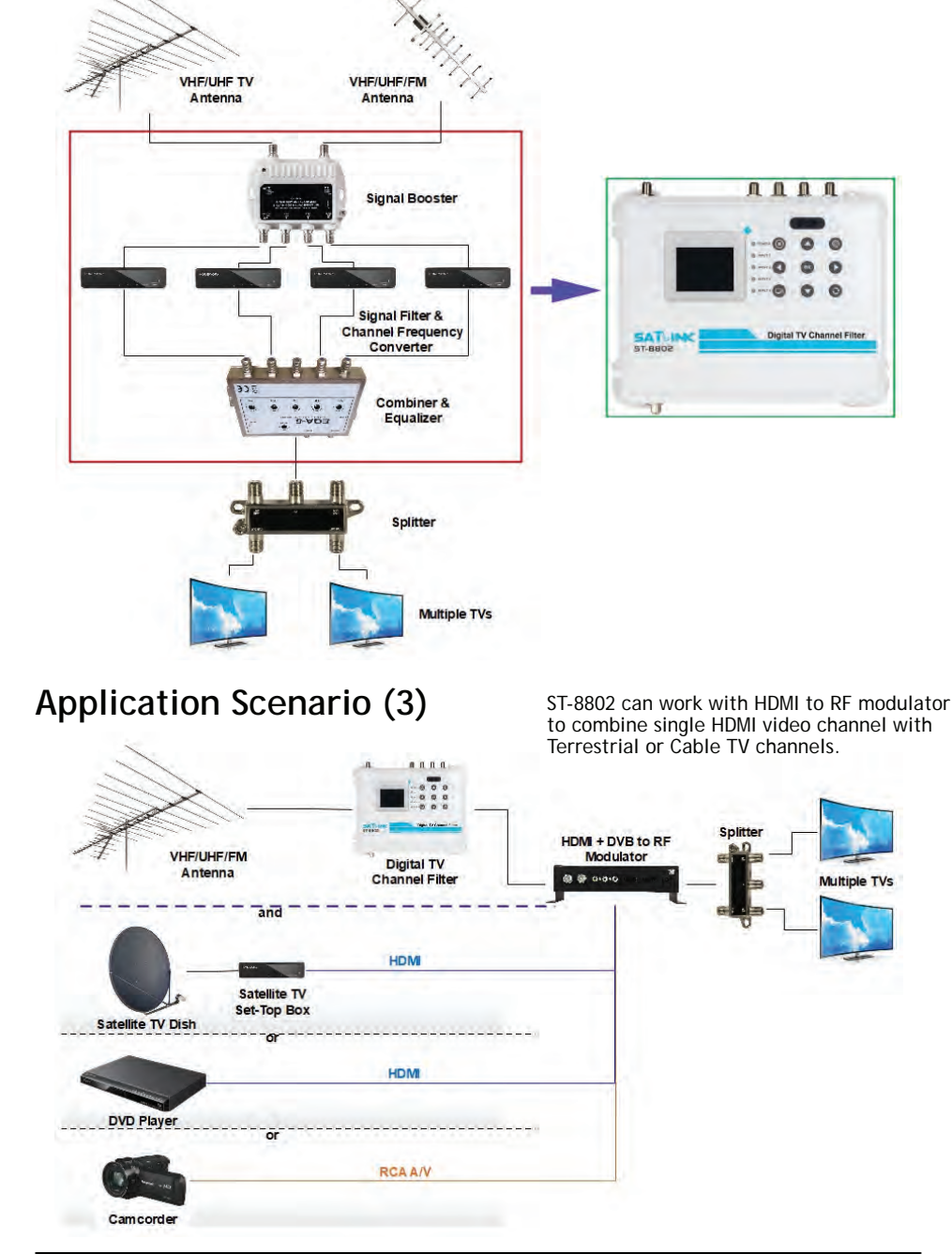

## Application Scenario (2)

ST-8802 can replace several components in delivery path of TV signals, including channel (signal) booster, filter, frequency converter,

## LCD Configuration Menu

### Channel Settings

- ♦ Channel Index press ◀► to change the channel index between 1 to 32 for channel configuration.
- ♦ Channel Status press ◀► to enable or disable the current channel (index).
- ♦ Channel Name press OK to edit program name with alphanumerical soft keypad, press ⊗ to save and escape.
- press  $\bigotimes$  to save and escape.
- Input Port
   Input Channel
   press ◄► to change RF input port between IN1 to IN4.
   press ◄► to show the channel table to select, ▲▼ to traverse, OK to select
  - input channel frequency from channel table.
- Input Frequency press OK to edit input channel frequency, ◄► to move cursor and ▲▼ to change frequency in range, press ⊗ to save and escape.
- Output Channel press OK to edit LCN, <> to move cursor and ▲▼ to change LCN, press RETURN to save and escape.
- Output Channel press ◄► to show the channel table to select, ▲▼ to traverse, OK to select input channel frequency from channel table.
- ◆ Output Frequency press OK to edit input channel frequency, ◀► to move cursor and ▲▼ to change frequency in range, press ⊗ to save and escape.
- ◆ Channel Bandwidth press ◀► to change channel bandwidth between 3 MHz and 9 MHz.
- ♦ Output Attenuation press ◀ ► to change channel output attenuation between -10dB and -5dB.

### Input Settings

- ◆ INx Antenna Power press ◀► to turn ON/OFF antenna power supply on INx input port.
- ♦ INx Band Selection press ◀► to select 100MHz 850MHz band or 470MHz 690MHz band from input port INx. Normally, 470MHz 690MHz band has better modulated signals.
- ◆ INx PreAmplifier press ◀► to turn ON/OFF Preamplifier of INx input port.

### System Settings

- ♦ OSD Language press ◄► to change on-screen-display language.
- ◆ TV Standard press ◀► to change TV standard in ATSC, DVB-T, ISDB-T or DVB-C.
- ♦ Country press ◄ to show the country list, ▲ ▼ to select country. Depending on the TV Standard selected, channel plan of selected country will be loaded for Channel and Frequency setup. If channel plan is unavailable for your country, select the nearby country.
- ♦ Key Tone press ◀► to turn ON/OFF keypad beep sound.

### • Output Attenuation (All Channels)

press ◀► to change output attenuation of all output channels between -31dB and 0dB relative to 113 dBuV (53 dBmV).

- Temperature Display the current temperature of the main processor chip.
- ♦ Password press OK to edit the password for LCD menu configuration, press ⊗ to save and escape. Default password is 0000 which means no password is required.

### Web Based Management Specific

- ◆ IP Address press OK to edit IP Address, ◄► to move cursor and ▲▼ to change value, press ⊗ to save and escape.
- Subnet Mask press OK to edit IP Address, ◄► to move cursor and ▲▼ to change value, press ⊗ to save and escape.
- ◆ Default Gateway press OK to edit IP Address, ◀► to move cursor and ▲▼ to change value, press ⊗ to save and escape.
- Factory Reset press OK to reset and restore factory defaults
- ♦ About Display information of software and hardware revisions of the unit.

## Before Editing TV Channels

### System Settings

In order to combine the existing TV broadcasting channels from antenna inputs, it's necessary to configure system parameters properly from the System Settings menu:

- OSD Language → press ◀► keys to select the on-screen display language. If your local language is unavailable, select English and refer to the description of this Start Guide.
- Country → press ◀► keys to select country that reflects the channel plan/table to be loaded for channel extraction and formation. If selection of your country is unavailable, select the country close to yours in the area.
- TV Standard → press ◀► keys to select TV standard in your region from ATSC (6MHz), DVB-T (6MHz, 7MHz or 8MHz), ISDB-T (6MHz) or DVB-C (J.83B 6MHz, or J.83A/C 8MHz).
- Output Attenuation (All Channels) → press ▲ ▼ keys to change output attenuation applies to all channels between -31dB and 0dB relative to 113 dBuV (53 dBmV).

### Choose Input Channel from Antenna or Cable Input

- Output frequency of selected input channel can be any existing channel frequency available from your local <u>Channel Plan</u>.
- Depending on the modulation technique of over-the-air broadcasting TV or Cable TV used in your area, refer to the corresponding appendix for <u>Channel Plan</u> information.
- For business installers, a handheld spectrum analyzer up to 1 GHz can be helpful to understand the channel/signal quality but it's not mandatory.
- Select an unused or an unimportant channel from the <u>Channel Plan</u> as output channel frequency if optimized channels are going to be combined with other input source.
- If you are unsure about which output frequency to be used for selected input channel
  - $\diamond$  Pick a frequency between channel gap, make sure it's 6 MHz or 8 MHz away from the previous and the next channels.
  - $\diamond$  Use the recommended frequency indicated on the corresponding  $\underline{Channel\ Plan}$  appendix.
  - $\diamond$  Use the default frequency selected by the Channel Filter.
- Output channel name, channel number and frequency of selected input channel can be configured from the LCD menu or Web Configuration page.
- Follow the instructions of this Start Guide to extract input channels from antenna input ports to format output channels. Maximum 32 output channels can be composed.
- Your TV needs to learn all TV channels by auto or manual channel rescan. Refer to the user's guide of your TV set to practice the rescan for channel detection.
- If the output power level of the Channel Filter is too high, it may oversaturate the TV signals delivered by service providers. It' necessary to lower the output power level or use an attenuator to reduce oversaturation.

## Compose an Output Channel

The Channel Filter is independent on regional TV standards. It only needs to know the channel bandwidth (6 MHz, 7 MHz or 8 MHz) to extract proper TV signal from selected input port, shift the channel frequency, adjust the output power level if necessary, and then place it as an output channel on the output port.

Follow the steps below to compose one TV channel from input port to output port. Repeat the steps to compose more output channels from selected input ports. Maximum 32 channels can be composed from 4 different input ports.

Refer to the Input Settings section in  $\underline{\text{LCD Configuration Menu}}$  page to configure input ports.

- ① Power on the Channel Filter with power adapter included in the package.
- (2) Connect the end of the coaxial cable from antenna to an input port of the Channel Filter.
- ③ Go through the LCD configuration screen on the Channel Filter to extract one TV channel from selected input port to format a TV output channel.

Press () button to jump to the main menu. Select Channel Settings and press OK.

- Index  $\rightarrow$  press  $\blacktriangleleft$  b to select channel index between 1 and 32.
- $\bullet$  Status  $\rightarrow$  press  $\blacktriangleleft \blacktriangleright$  to Enable or Disable selected channel index.
- Channel Name  $\rightarrow$  press OK to edit channel name with soft alphanumerical keypad, press  $\otimes$  to save and escape.
- Input Port  $\rightarrow$  press  $\blacktriangleleft \blacktriangleright$  to select RF input port between IN1 and IN4.
- Input Channel → press ◀► to show channel table; press ▲▼ to traverse; press OK to select input channel from selected input port.
- Input Frequency → press OK to edit input frequency in MHz with
   keys to move cursor and ▲ ▼ keys to increase or decrease frequency in range; press ⊗ to save and escape.
- Output Channel  $\rightarrow$  press  $\blacktriangleleft$  to show channel table; press  $\blacktriangle$  to traverse; press OK to select output channel.
- Output Frequency → press OK to edit output frequency in MHz with
   keys to move cursor and ▲ ▼ keys to increase or decrease frequency in range; press ⊗ to save and escape.
- Channel Bandwidth → press ◀► to change output channel bandwidth between 3.0 MHz and 9.0 MHz in 0.1 MHz step.
- Output Attenuation → press ◀► to change output channel attenuation between -10dB and -5dB.

After all output channels have been composed, turn on the TV and run Auto Scan for channel detections.

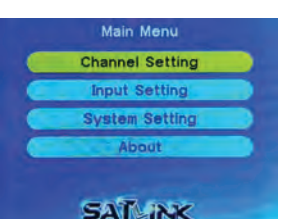

| Number           | 4 1          |
|------------------|--------------|
| Enable           | On           |
| Channel Name     | Digital TV   |
| RF Input         | IN1          |
| RF Input Channel | CH-63 U26    |
| In Freq          | 514.0M OdBuV |
| RF Out Channel   | CH-63 U26    |

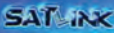

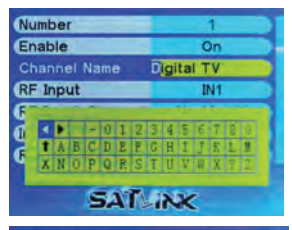

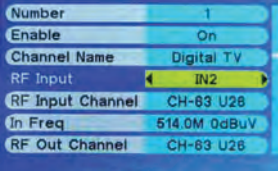

SAT

| Seler<br>Channel F | ct Channel<br>Freq BandWidth |  |
|--------------------|------------------------------|--|
| CH-57 S41          | 466.0M 8M                    |  |
| CH-58 U21          | 474.0M 8M                    |  |
| CH-59 U22          | 482.0M 8M                    |  |
| CH-60 U23          | 490.0M 8M                    |  |
| CH-61 U24          | 498.0M 8M                    |  |
| CH-62 U25          | 506.0M 8M                    |  |
| CH-63 U26          | 514.0M 8M                    |  |

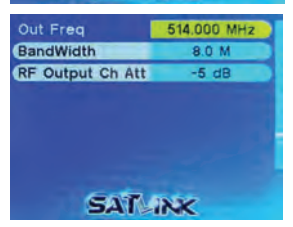

## Web Configuration / Remote Control

Ethernet/IP settings of the Channel Filter can be configured from the System Settings of the main menu.

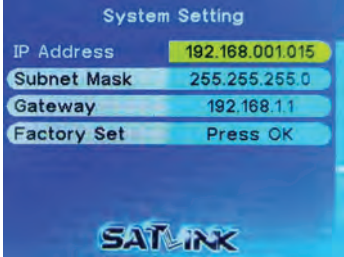

- (1) Connect the Ethernet (RJ-45) port on the back panel of the Channel Filter and the Ethernet port of a PC with an Ethernet cable. Power on the Channel Filter.
- (2) Configure the IP address of the PC to be 192.168.1.100.
- ③ Launch a Web browser on PC and type http://192.168.1.15, Default login password is 1234.
- ④ On the Web management pages of the Channel Filter, all configuration settings from LCD menu are available for remote access through Web interface.

| Welcome to | Digital Channel Filter |
|------------|------------------------|
| Preseword  |                        |
| Eiter Cent |                        |
|            |                        |

Login

| Digital Channel Filter                                                                                                    | ilter System Information  |                                                                   |         |                      |         |  |
|----------------------------------------------------------------------------------------------------|---------------------------|-------------------------------------------------------------------|---------|----------------------|---------|--|
|                                                                                                    | Sef                       | Software Version: STM32 SW: 20210118 V1.7<br>Modulator Mode DVB-T |         |                      |         |  |
| Francisco<br>Unioni laterar                                                                                                    | RF Input/Output Strength: |                                                                   |         |                      |         |  |
| an herea.                                                                                                    | No                        | RF lagart                                                         |         | RF Outp              |         |  |
| Least and Least and Le | 1                         | CH-63 U26(514.0MHz                                                | MBuV    | CH-63 U36(514.0MH    | 2) 3.00 |  |
| Annual Deman                                                                                                    | 2                         | CHE-69 U12(362 0MBb)                                              | (MBeV   | CHI-69 U33(167 0MH   | 0 300   |  |
|                                                                                                    | 1                         | EB 73 U36(394 (MBb)                                               | ) MBuV  | CH-73 U36(594 0MH    | a) 5 📾  |  |
| Const.                                                                                                    | 10                        | C18-77 L'40(626 0M06z                                             | 1 MBuV  | CHI-77 L/40(626 0MD6 | 2) 5 40 |  |
| etti Sart                                                                                                    | 8                         | CH-81 U44(658 0MHz                                                | MilBerV | CH-81 U44(658.0MH    | 0 368   |  |
|                                                                                                    | Na                        | Star Lagrant                                                      |         | RJ Outp              |         |  |
|                                                                                                    |                           | RF lapst                                                          |         | RF Outp              | •       |  |
|                                                                                                    | Ne                        | RF lagest                                                         |         | RF Outp              |         |  |

System Settings

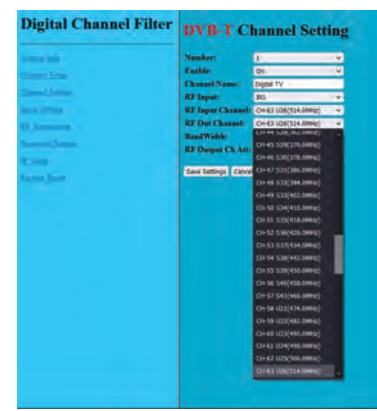

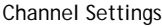

| Digital Channel Filter                                                               | <b>DVB-T</b> Input Setting                                                                                                    |                                                                                                    |       |  |
|--------------------------------------------------------------------------------------|----------------------------------------------------------------------------------------------------|----------------------------------------------------------------------------------------------------|-------|--|
| Digital Channel Filter<br>Sam Jan<br>Sam Jan<br>Sam Jan<br>Sam Jan<br>Sam Jan<br>Sam | DVB-TI<br>NI and Soler:<br>Di Pre AMP:<br>Di Pre AMP:<br>Di ANT Power:<br>Di Pre AMP:<br>Di ANT Power:<br>Di Pre AMP:<br>Di Pre AMP:<br>Di Pre AMP:<br>Di Pre AMP:<br>Di Pre AMP: | nput Se<br>1720-4004<br>08<br>07<br>1720-4004<br>08<br>1720-4004<br>08<br>1720-4004<br>08<br>1720-4004<br>08<br>1720-4004<br>08<br>1720-4004<br>08<br>1720-4004<br>08<br>1720-4004<br>08<br>1720-4004<br>1720-4004<br>1720-400-4004<br>1720-400-400-400-400-400-400-400-40 | tting |  |
|                                                                                      | Sine Settings Car                                                                                                    | cal Charges                                                                                                    |       |  |

Input Settings

### **Specifications** Note: Specifications are subject to change without notice.

| Input and Output        |                                                         |  |  |  |
|-------------------------|---------------------------------------------------------|--|--|--|
| Interface               | Input 75Ω F x 4, Output 75Ω F x 1, -20dB Test 75Ω F x 1 |  |  |  |
| Output Frequency        | 174 to 862 MHz                                          |  |  |  |
| Input Level             | 45 to 109 dBμV                                          |  |  |  |
| Output Level            | max 113 dBμV                                            |  |  |  |
| Gain                    | VHF 35 dB, VHF 45 dB                                    |  |  |  |
| Gain Control            | Channel AGC                                             |  |  |  |
| Attenuator              | 0 to 31 dB                                              |  |  |  |
| Electrostatic Discharge | All Input Ports                                         |  |  |  |
| Protection (ESD)        | All input Folts                                         |  |  |  |
| Output MER              | >32 dB                                                  |  |  |  |
|                         | General                                                 |  |  |  |
| Power Supply            | 12 VDC, 1.5A                                            |  |  |  |
| Dimensions with Rack    | 10.25" x 7" x 1.75" (230 x 177 x 44 mm)                 |  |  |  |
| Weight                  | 2.58 lbs (1.15 kgs)                                     |  |  |  |
| Tomporatura             | 5 to 50 °C (Operation)                                  |  |  |  |
| remperature             | -20 to 80 °C (Storage)                                  |  |  |  |

#### Video Quality

Video and audio quality are optimized by determining the size and the speed to transmit MPEG packets to the TV. The packet latency and delay variation are adjusted automatically by the Channel Filter to reach the best quality and performance on the TV.

Note: In order to display video normally on TV

• Signal accepted by the TV must comply with standard MPEG-2 or MPEG-4 encoding

The video content is not protected under High-Bandwidth Digital Content Protection (HDCP) agreement

### DVB-T Channel Plan - Europe, Colombia & Asia

Channel Bandwidth: 7 MHz or 8 MHz QAM, QPSK

Channel Plan is for reference only. It may vary across countries, areas or cities. Refer to the LCD menu screen of the Channel Filter to load country-wise Channel Plan if available.

- UK DVB-T channels start from CH-21.
- New Zealand DVB-T channels start from CH-26.
- Channel Frequency Channel Frequency Channel Frequency Channel Frequency No. (MHz) No. (MHz) No. (MHz) No. (MHz) CH-05 177.5\* CH-42 642 CH-06 177.5 CH-45 648.5 650 CH-06 184.5\* CH-43 CH-07 184.5 CH-46 655.5 658 CH-47 CH-07 191.5\* CH-44 CH-08 191.5 662.5 CH-08 198.5\* CH-45 666 CH-09 198.5 CH-48 669.5 CH-09 CH-46 674 CH-09A CH-49 676.5 205.5\* 205.5 CH-10 212.5\* CH-47 682 CH-10 212.5 CH-50 683.5 CH-51 690.5 CH-11 219.5\* CH-48 690 CH-11 219.5 CH-12 226.5\* CH-49 698 CH-12 226.5 CH-52 697.5 CH-21 474 CH-50 706 CH-28 529.5 CH-53 704.5 CH-22 482 CH-51 714 CH-29 536.5 CH-54 711.5 CH-23 490 CH-52 722 CH-30 543.5 CH-55 718.5 CH-24 498 CH-53 730 CH-31 550.5 CH-56 725.5 CH-25 CH-54 738 CH-32 557.5 732.5 506 CH-57 CH-26 514 CH-55 746 CH-33 564.5 CH-58 739.5 CH-27 522 CH-56 754 CH-34 571.5 CH-59 746.5 CH-28 530 CH-57 762 CH-35 578.5 CH-60 753.5 CH-61 760.5 CH-29 538 CH-58 770 CH-36 585.5 CH-30 546 CH-59 778 CH-37 592.5 CH-62 767.5 CH-38 599.5 774.5 CH-31 554 CH-60 786 CH-63 CH-61 CH-32 562 794 CH-39 606.5 CH-64 781.5 CH-33 CH-40 CH-65 570 CH-62 802 613.5 788.5 795.5 CH-34 578 CH-63 810 CH-41 620.5 CH-66 CH-67 CH-35 586 CH-64 818 CH-42 627.5 802.5 594 CH-36 CH-65 826 CH-43 634.5 CH-68 809.5 CH-37 602 CH-66 834 CH-44 641.5 CH-69 816.5 CH-38 610 CH-67 842 CH-39 618 CH-68 850 CH-40 626 CH-69 858 CH-41 634
- Australia DVB-T channels 7 MHz bandwidth.

Note: \* indicates channels with 7 MHz bandwidth.

## ATSC (8VSB) Channel Plan - North America

### Channel Bandwidth: 6 MHz 8VSB

Channel Plan is for reference only. It may vary across countries, areas or cities. Refer to the LCD menu screen of the Channel Filter to load country-wise Channel Plan if available.

• Mexico ATSC channels are channel 14 to channel 69.

| Channel | Frequency     | Channel | Frequency |
|---------|---------------|---------|-----------|
| No.     | (MHz)         | No.     | (MHz)     |
|         | VHF           |         | UHF       |
| 2       | 57            | 42      | 641       |
| 3       | 63            | 43      | 647       |
| 4       | 69            | 44      | 653       |
| 5       | 79            | 45      | 659       |
| 6       | 85            | 46      | 665       |
| VHF F   | High Band III | 47      | 671       |
| 7       | 177           | 48      | 677       |
| 8       | 183           | 49      | 683       |
| 9       | 189           | 50      | 689       |
| 10      | 195           | 51      | 692       |
| 11      | 201           | 52      | 701       |
| 12      | 207           | 53      | 707       |
| 13      | 213           | 54      | 713       |
|         | UHF           | 55      | 719       |
| 14      | 473           | 56      | 725       |
| 15      | 479           | 57      | 731       |
| 16      | 485           | 58      | 737       |
| 17      | 491           | 59      | 743       |
| 18      | 497           | 60      | 749       |
| 19      | 503           | 61      | 755       |
| 20      | 509           | 62      | 761       |
| 21      | 515           | 63      | 767       |
| 22      | 521           | 64      | 773       |
| 23      | 527           | 65      | 779       |
| 24      | 533           | 66      | 785       |
| 25      | 539           | 67      | 791       |
| 26      | 545           | 68      | 797       |
| 27      | 551           | 69      | 803       |
| 28      | 557           | 70      | 809       |
| 29      | 563           | 71      | 815       |
| 30      | 569           | 72      | 821       |
| 31      | 575           | 73      | 827       |
| 32      | 581           | 74      | 833       |
| 33      | 587           | 75      | 839       |
| 34      | 593           | 76      | 845       |
| 35      | 599           | 77      | 851       |
| 36      | 605           | 78      | 857       |
| 37      | 611           | 79      | 863       |
| 38      | 617           | 80      | 869       |
| 39      | 623           | 81      | 875       |
| 40      | 629           | 82      | 881       |
| 41      | 635           | 83      | 887       |

## ISDB-T(b) Channel Plan - South America

Channel Bandwidth: 6 MHz QAM, DQPSK, QPSK

Channel Plan is for reference only. It may vary across countries, areas or cities. Refer to the LCD menu screen of the Channel Filter to load country-wise Channel Plan if available.

| Channel<br>No. | Frequency<br>(MHz) | Channel<br>No. | Frequency<br>(MHz) |
|----------------|--------------------|----------------|--------------------|
| CH-07          | 177.143            | CH-39          | 623.143            |
| CH-08          | 183.143            | CH-40          | 629.143            |
| CH-09          | 189.143            | CH-41          | 635.143            |
| CH-10          | 195.143            | CH-42          | 641.143            |
| CH-11          | 201.143            | CH-43          | 647.143            |
| CH-12          | 207.143            | CH-44          | 653.143            |
| CH-13          | 213.143            | CH-45          | 659.143            |
| CH-14          | 473.143            | CH-46          | 665.143            |
| CH-15          | 479.143            | CH-47          | 671.143            |
| CH-16          | 485.143            | CH-48          | 677.143            |
| CH-17          | 491.143            | CH-49          | 683.143            |
| CH-18          | 497.143            | CH-50          | 689.143            |
| CH-19          | 503.143            | CH-51          | 695.143            |
| CH-20          | 509.143            | CH-52          | 701.143            |
| CH-21          | 515.143            | CH-53          | 707.143            |
| CH-22          | 521.143            | CH-54          | 713.143            |
| CH-23          | 527.143            | CH-55          | 719.143            |
| CH-24          | 533.143            | CH-56          | 725.143            |
| CH-25          | 539.143            | CH-57          | 731.143            |
| CH-26          | 545.143            | CH-58          | 737.143            |
| CH-27          | 551.143            | CH-59          | 743.143            |
| CH-28          | 557.143            | CH-60          | 749.143            |
| CH-29          | 563.143            | CH-61          | 755.143            |
| CH-30          | 569.143            | CH-62          | 761.143            |
| CH-31          | 575.143            | CH-63          | 767.143            |
| CH-32          | 581.143            | CH-64          | 773.143            |
| CH-33          | 587.143            | CH-65          | 779.143            |
| CH-34          | 593.143            | CH-66          | 785.143            |
| CH-35          | 599.143            | CH-67          | 791.143            |
| CH-36          | 605.143            | CH-68          | 797.143            |
| CH-37          | 611.143            | CH-69          | 803.143            |
| CH-38          | 617,143            |                |                    |

## DVB-C (J.83A/C) Channel Plan

### Channel Bandwidth: 8 MHz QAM

Channel Plan is for reference only. It may vary across countries, areas or cities. Refer to the LCD menu screen of the Channel Filter to load country-wise Channel Plan if available.

| Channel<br>No. | Frequency<br>(MHz) | Channel<br>No. | Frequency<br>(MHz) | Channel<br>No. | Frequency<br>(MHz) |
|----------------|--------------------|----------------|--------------------|----------------|--------------------|
| 1              | 52.5               | 34             | 339                | 67             | 610                |
| 2              | 60.5               | 35             | 347                | 68             | 618                |
| 3              | 68.5               | 36             | 355                | 69             | 626                |
| 4              | 80                 | 37             | 363                | 70             | 634                |
| 5              | 88                 | 38             | 371                | 71             | 642                |
| 13             | 115                | 39             | 379                | 72             | 650                |
| 14             | 123                | 40             | 387                | 73             | 658                |
| 15             | 131                | 41             | 395                | 74             | 666                |
| 16             | 139                | 42             | 403                | 75             | 674                |
| 17             | 147                | 43             | 411                | 76             | 682                |
| 18             | 155                | 44             | 419                | 77             | 690                |
| 19             | 163                | 45             | 427                | 78             | 698                |
| 6              | 171                | 46             | 435                | 79             | 706                |
| 7              | 179                | 47             | 443                | 80             | 714                |
| 8              | 187                | 48             | 451                | 81             | 722                |
| 9              | 195                | 49             | 459                | 82             | 730                |
| 10             | 203                | 50             | 474                | 83             | 738                |
| 11             | 211                | 51             | 482                | 84             | 746                |
| 12             | 219                | 52             | 490                | 85             | 754                |
| 20             | 227                | 53             | 498                | 86             | 762                |
| 21             | 235                | 54             | 506                | 87             | 770                |
| 22             | 243                | 55             | 514                | 88             | 778                |
| 23             | 251                | 56             | 522                | 89             | 786                |
| 24             | 259                | 57             | 530                | 90             | 794                |
| 25             | 267                | 58             | 538                | 91             | 802                |
| 26             | 275                | 59             | 546                | 92             | 810                |
| 27             | 283                | 60             | 554                | 93             | 818                |
| 28             | 291                | 61             | 562                | 94             | 826                |
| 29             | 299                | 62             | 570                | 95             | 834                |
| 30             | 307                | 63             | 578                | 96             | 842                |
| 31             | 315                | 64             | 586                | 97             | 850                |
| 32             | 323                | 65             | 594                | 98             | 858                |
| 33             | 331                | 66             | 602                | 99             | 866                |

## J.83B Channel Plan - North America

#### Channel Bandwidth: 6 MHz QAM

Channel Plan is for reference only. It may vary across countries, areas or cities. Refer to the LCD menu screen of the Channel Filter to load country-wise Channel Plan if available.

| Channel | Frequency     | Channel | Frequency | Channel | Frequency | Channel | Frequency |
|---------|---------------|---------|-----------|---------|-----------|---------|-----------|
| No.     | (MHz)         | No.     | (MHz)     | No.     | (MHz)     | No.     | (MHz)     |
|         | Low           |         | Super     |         | Hyper     |         | Jumbo     |
| 2       | 57            | 28      | 249       | 62      | 453       | 112     | 723       |
| 3       | 63            | 29      | 255       | 63      | 459       | 113     | 729       |
| 4       | 69            | 30      | 261       | 64      | 465       | 114     | 735       |
| 1       | 75            | 31      | 267       |         | Ultra     | 115     | 741       |
| 5       | 79.00 / 81.00 | 32      | 273       | 65      | 471       | 116     | 747       |
| 6       | 85.00 / 87.00 | 33      | 279       | 66      | 477       | 117     | 753       |
|         | Mid           | 34      | 285       | 67      | 483       | 118     | 759       |
| 95      | 93            | 35      | 291       | 68      | 489       | 119     | 765       |
| 96      | 99            | 36      | 297       | 69      | 495       | 120     | 771       |
| 97      | 105           |         | Hyper     | 70      | 501       | 121     | 777       |
| 98      | 111           | 37      | 303       | 71      | 507       | 122     | 783       |
| 99      | 117           | 38      | 309       | 72      | 513       | 123     | 789       |
| 14      | 123           | 39      | 315       | 73      | 519       | 124     | 795       |
| 15      | 129           | 40      | 321       | 74      | 525       | 125     | 801       |
| 16      | 135           | 41      | 327       | 75      | 531       | 126     | 807       |
| 17      | 141           | 42      | 333       | 76      | 537       | 127     | 813       |
| 18      | 147           | 43      | 339       | 77      | 543       | 128     | 819       |
| 19      | 153           | 44      | 345       | 78      | 549       | 129     | 825       |
| 20      | 159           | 45      | 351       | 79      | 555       | 130     | 831       |
| 21      | 165           | 46      | 357       | 80      | 561       | 131     | 837       |
| 22      | 171           | 47      | 363       | 81      | 567       | 132     | 843       |
|         | High          | 48      | 369       | 82      | 573       | 133     | 849       |
| 7       | 177           | 49      | 375       | 83      | 579       | 134     | 855       |
| 8       | 183           | 50      | 381       | 84      | 585       | 135     | 861       |
| 9       | 189           | 51      | 387       | 85      | 591       | 136     | 867       |
| 10      | 195           | 52      | 393       | 86      | 597       | 137     | 873       |
| 11      | 201           | 53      | 399       | 87      | 603       | 138     | 879       |
| 12      | 207           | 54      | 405       | 88      | 609       | 139     | 885       |
| 13      | 213           | 55      | 411       | 89      | 615       | 140     | 891       |
|         | Super         | 56      | 417       | 90      | 621       | 141     | 897       |
| 23      | 219           | 57      | 423       | 91      | 627       | 142     | 903       |
| 24      | 225           | 58      | 429       | 92      | 633       | 143     | 909       |
| 25      | 231           | 59      | 435       | 93      | 639       | 144     | 915       |
| 26      | 237           | 60      | 441       | 94      | 645       | 145     | 921       |
| 27      | 243           | 61      | 447       |         | Jumbo     | 146     | 927       |
|         |               |         |           | 100     | 651       | 147     | 933       |
|         |               |         |           | 101     | 657       | 148     | 939       |
|         |               |         |           | 102     | 663       | 149     | 945       |
|         |               |         |           | 103     | 669       | 150     | 951       |
|         |               |         |           | 104     | 675       | 151     | 957       |
|         |               |         |           | 105     | 681       | 152     | 963       |
|         |               |         |           | 106     | 687       | 153     | 969       |
|         |               |         |           | 107     | 693       | 154     | 975       |
|         |               |         |           | 108     | 699       | 155     | 981       |
|         |               |         |           | 109     | 705       | 156     | 987       |

## Notes

### Warranty

This device has two-year Limited Hardware Warranty and 90-day free software updates after purchase. This Limited Warranty Statement gives the customer specific legal rights. The customer may also have other rights which vary from country to country in the world. To the extent that this Limited Warranty Statement shall be deemed modified to be consistent with such local law. Under such local law, certain disclaimers and limitations of this Warranty Statement may not apply to the customer.

#### Important Safety Instructions

Basic safety precautions should always be followed to reduce the risk of fire, electrical shock, and personal injury, including the following:

- Do not use this product near water for example, near a bathtub, kitchen sink, laundry tub, or swimming pool, or in a wet basement; only clean with dry cloth.
- Do not block any ventilation openings. Install in accordance with the manufacturer's instructions. Do not install near any heat sources such as radiators, heat registers, stoves, or other apparatus including amplifiers that produce heat.
- Do not remove the cover of the Channel Filter, cover the modulator with thick or heavy objects.
- Use only the power cord indicated in this manual if applicable.

#### Coaxial Cable

If applicable, the coaxial cable screen shield needs to be connected to the Earth at the building entrance per ANSI/NFPA70, the National Electrical Code (NEC), in particular Section 820.93, "Grounding of Outer Conductive Shield of a Coaxial Cable," or in accordance with local regulation.

#### FCC Class B Equipment

This device has been tested and found to comply with the limits for a Class B digital device, pursuant to Part 15 of the FCC Rules. These limits are designed to provide reasonable protection against harmful interference in a residential installation. This equipment generates, uses and can radiate radio frequency energy and, if not installed and used in accordance with the instructions, may cause harmful interference to radio communications. However, there is no guarantee that interference will not occur in a particular installation. If this equipment does cause harmful interference to radio or television reception, which can be determined by turning the equipment off and on, the user is encouraged to try and correct the interference by implementing one or more of the following measures: • Reorient or relocate the device

Reonent of relocate the device
 Increase the separation between the device and receiver

- Connect the device to an outlet on a circuit different from that to which the receiver is connected (applicable only to power line products)
- · Consult the dealer or an experience radio or television technician for help

Declaration of Conformity for Products Marked with the FCC logo - USA Only This device complies with Part 15 of the FCC Rules license-exempt RSS standard(s). Operation is subject to the

following two conditions:

- This device may not cause harmful interference
- This device must accept any interference received, including interference that may cause undesired operation of the device

Where applicable, the Most Technology Service Co., Ltd. performed above specification conformity test and issued certificate # MOSTCC21082848 in accordance with local regulation.

### Declaration of CE Conformity for EU

Manufacturer: SatLink Electronics Co., Ltd.

No. 26, Zishan Road, Jiangnan High-Tech Park, Licheng District

Quanzhou, Fujian Province, China ST-8802

Objects:

This declaration of conformity is issued under the sole responsibility of the manufacturer for products of Digital TV Channel Filter that support multi-channel DVB-T, ISDB-T, DVB-C (J.83B/A/C), and ATSC standards. The object(s) of the declaration described above are in conformity with the relevant Community harmonization legislation:

- Low Voltage Directive (2014/35/EU)
- Electromagnetic Compatibility Directive (2014/30/EU)
- Radio Equipment Directive (2014/53/EU)

And their amendments.

References to the relevant harmonized standards, including the date of the standard, used in relation to which the conformity is declared:

- ETSI EN 301 48901 v2.2.3: 2019-11
- ESTI EN 301 489-53 v1.1.1: 2019-04
- ESTI EN 303 372-2 v1.1.1: 2016-04
- ESTI EN 303 340 v1.2.0: 2020-06
- EN IEC 62368-1:2020+A11:2020

Where applicable, the Most Technology Service Co., Ltd. performed above specification conformity test and issued certificate # MOSTCC21061592 in accordance with local regulation.

## Trouble Shooting

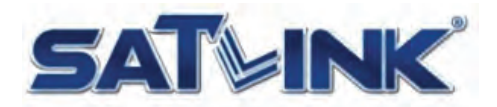

Fujian Satlink Electronics Co., Ltd. Copyright © 2020, All Rights Reserved. Jiangnan High Technology Industrial Zone Licheng District, Quanzhou, Fujian, China www.satlinkcn.com sales@satlinkcn.com

> North, Central and South America Distribution StarLink LLC www.starlink7.com support@starlink7.com